#### **M** winmostar tutorial

# Modeling Molecule Organic Molecule

V11.5.6

18 December 2023 X-Ability Co., Ltd.

#### **About This Document**

- This manual is a tutorial demonstrating use cases for Winmostar V11.
- For those using Winmostar V11 for the first time, please consult <u>Beginner's Guide</u>.
- For those who wish to explore the details of each feature, please refer to <u>Winmostar User Manual.</u>
- If you are unable to proceed with the operations as outlined in this manual, please first consult <u>Frequently asked questions</u>.
- If your issue is not resolved through the Frequently Asked Questions, for the purpose of information accumulation and management, please contact us from <u>Contact</u>. Attach files generated at the time of the issue and provide steps to reproduce the problem.
- The copyright for this document is held by X-Ability Co., Ltd. Any copying or duplication of the content in any form without the express permission of X-Ability Co., Ltd. is strictly prohibited.

#### **Overview**

- Winmostar provides four methods for creating organic molecules:
  - A. Inputting structural formulas
  - B. Import SMILES
  - C. Importing files created by other software or obtained from various databases
    - Supports formats like pdb, mol, mol2, cif, xyz, sdf
  - D. Directly modeling 3D molecular structures
- In this tutorial, we will introduce each method using the following molecules as examples.

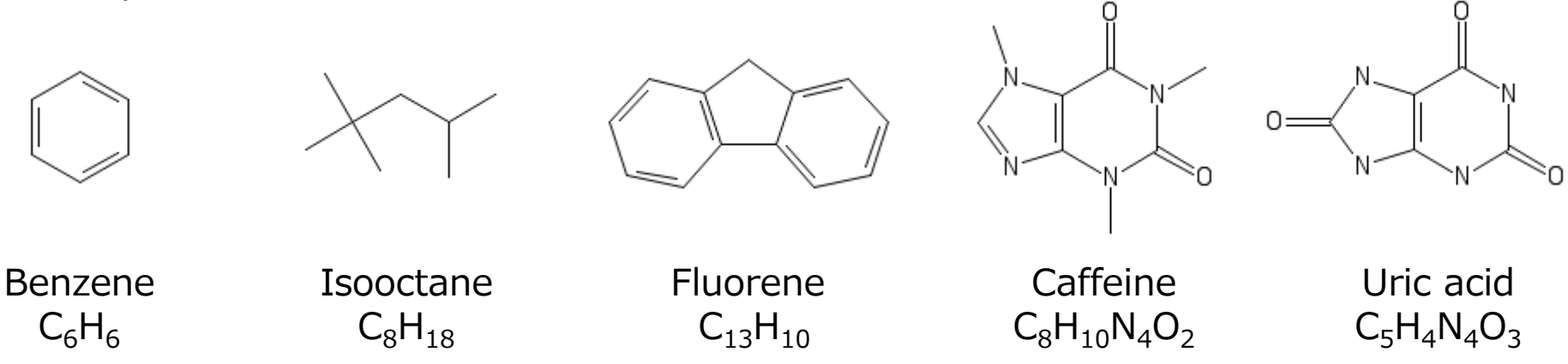

# A. Inputting structural formulas (Benzene)

- A. Click File | New File, New Project, or Edit | Reset Structure.
- B. Click **Draw Molecule**, then click on the phenyl group button.

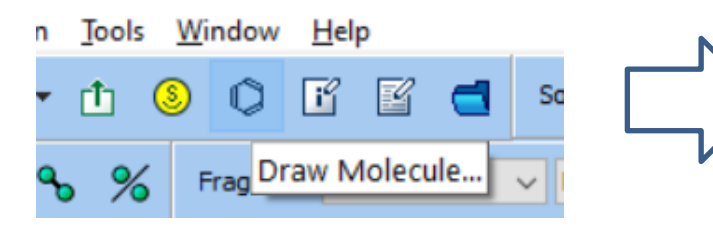

C. Click near the center of the window to generate a benzene ring.

Build Molecule in 2D Mode

Image: Second second seco

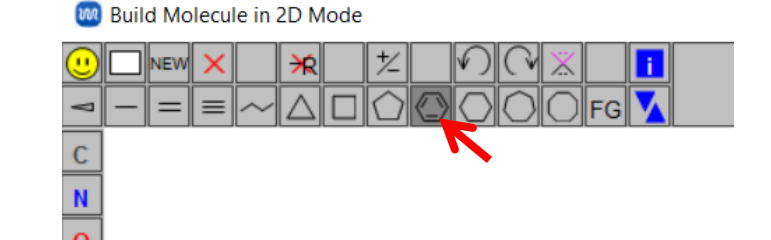

D. Click **OK** at the bottom right of the window to display the 3D structure of benzene.

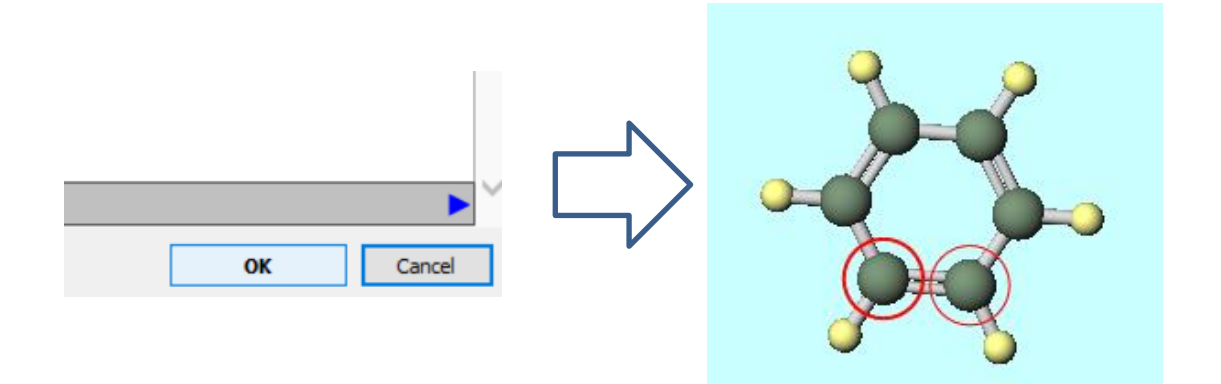

WINMOSTAR Copyright 2008-2023 X-Ability Co., Ltd. Powered by ChatGPT-4

### **B. Import SMILES (Benzene)**

A. Copy the SMILES string for Benzene (c1ccccc1) from <u>Wikipedia</u>. (Be mindful of uppercase and lowercase letters.)

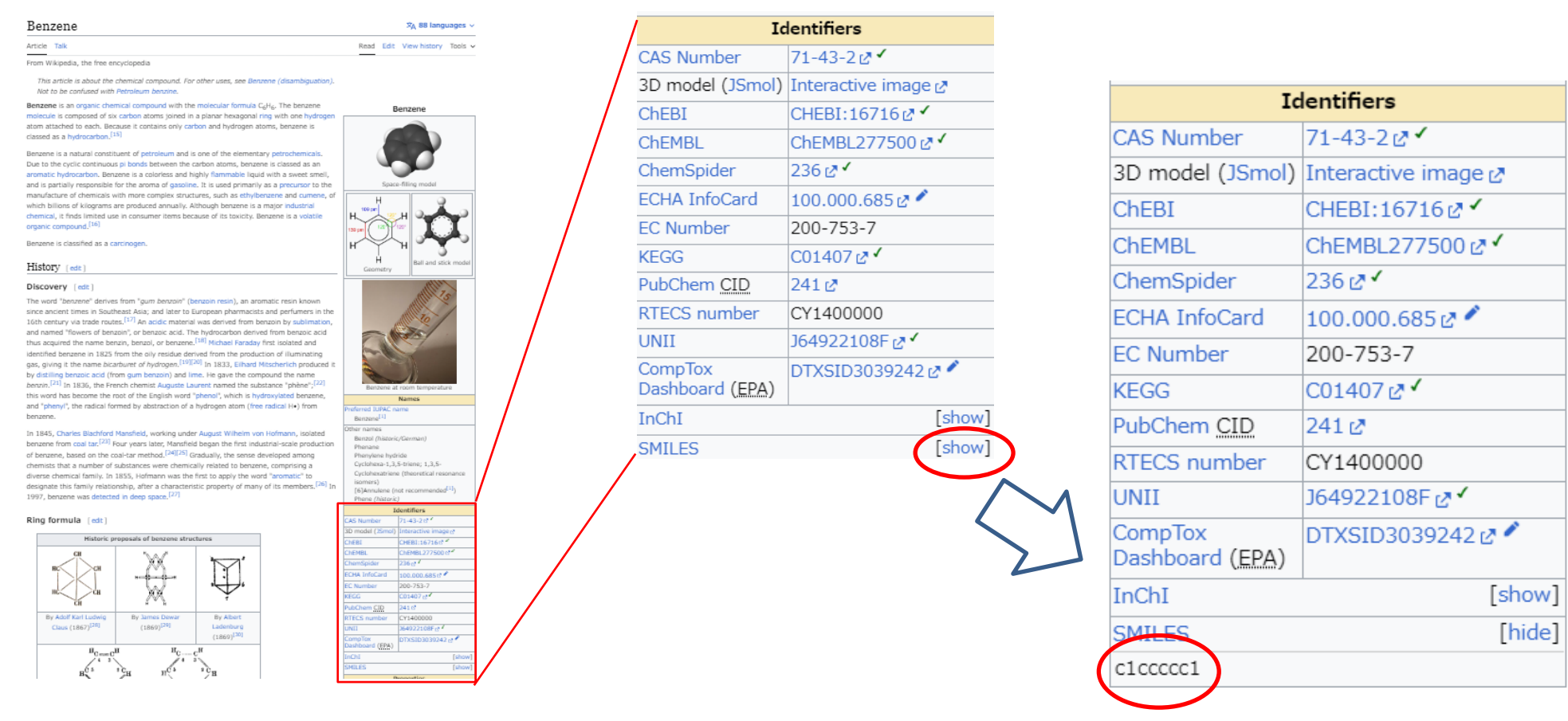

#### **B. Import SMILES (Benzene)**

- B. Click File | New File, New Project, or Edit | Reset Structure.
- C. Olick **Import SMILES** and paste the SMILES string into **Enter SMILES** field.

| )n Tools Window Help | Milles – 🗆 X           |
|----------------------|------------------------|
|                      | Enter SMILES: c1ccccc1 |
| % % Import SMILES    | O Use OpenBabel        |
|                      | Use Balloon            |
|                      | Import Close           |

D. Click **Import**, then click **OK**, and the 3D structure of Benzene will appear.

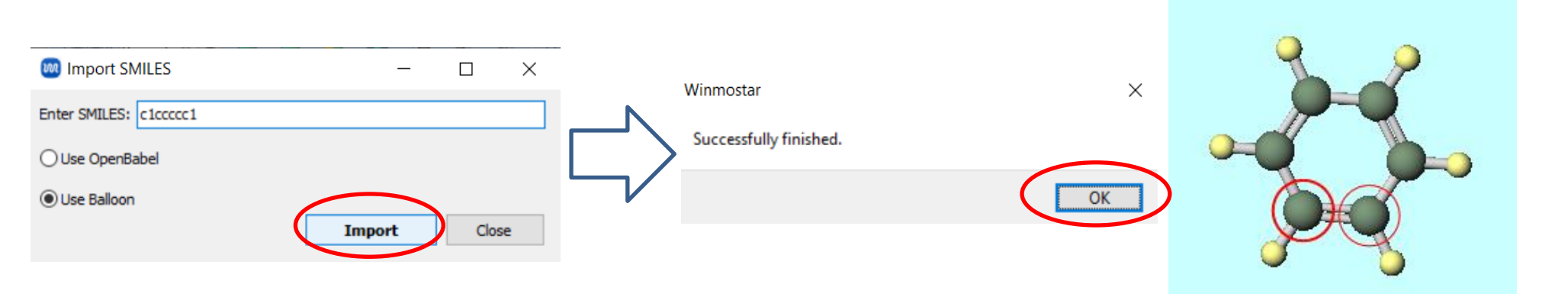

### C. Import File (Caffeine)

- A. Click File | New File, New Project, or Edit | Reset Structure.
- B. Click File | Import File, select caffeine.dat from the Samples folder one level above, then click Open.

|                           | $\leftarrow \rightarrow \checkmark \uparrow$ is PC > OS (C:) > winmos11 > Samples | ✓ Ŏ Search Samples                           | م<br>ر |
|---------------------------|-----------------------------------------------------------------------------------|----------------------------------------------|--------|
| Salid Add On Taola Window | Organize 🔻 New folder                                                             |                                              | •      |
| Solid Add-On Tools Mindow | OneDrive - Person Name                                                            | Date modified Type Size                      | e ^    |
|                           | 🕘 bisapc.dat                                                                      | 6/14/2023 10:11 AM DAT File                  | 31     |
|                           | This PC 📀 c60.dat                                                                 | 6/14/2023 10:11 AM DAT File                  | 41     |
|                           | 3D Objects ca_fcc_prim.mel2                                                       | 6/14/2023 10:11 AM MOL2 File                 | 11     |
| +H Import File Fragme     | Desktop 🕜 Caffeine.dat                                                            | 6/14/2023 10:11 AM DAT File                  | 21     |
|                           | 🗄 Documents 🔍 ch4.dat                                                             | 6/14/2023 10:11 AM DAT File                  | 11     |
|                           | 🕹 Downloads 🗸 <                                                                   | C// 12022 /0 // 111 100/0 F1                 | >      |
|                           | File <u>n</u> ame: caffeine.dat                                                   | <ul> <li>All Supported Files(*.*)</li> </ul> | $\sim$ |
|                           |                                                                                   | <u>O</u> pen Cano                            | cel    |

Note: You can perform the same operation by dragging and dropping a file from Explorer into Winmostar.

C. Click **Discard and Load** to display the 3D structure of caffeine.

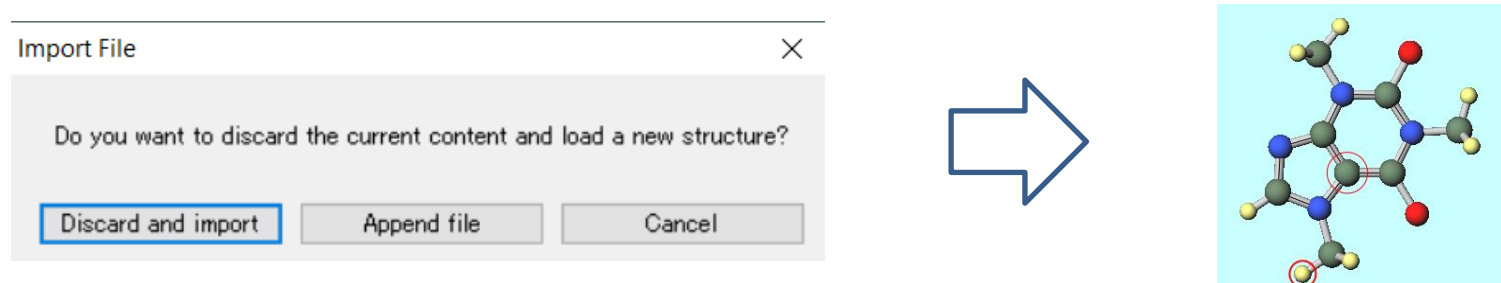

#### **D. Directly modeling (Isooctane)**

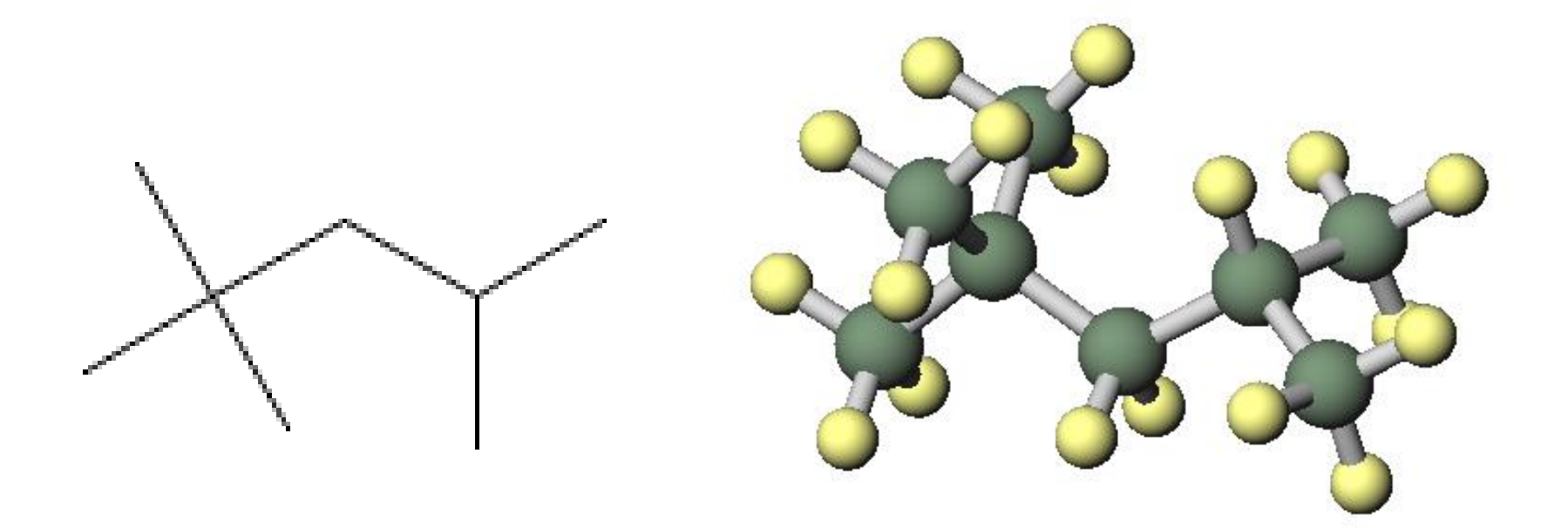

Structural Formula

3D Model

# **D. Directly modeling (Isooctane)**

- A. Click File | New File, New Project, or Edit | Reset Structure.
- B. Select '-CH3' under **Fragment**, and click **Replace marked atom with fragment** five times to create n-pentane.

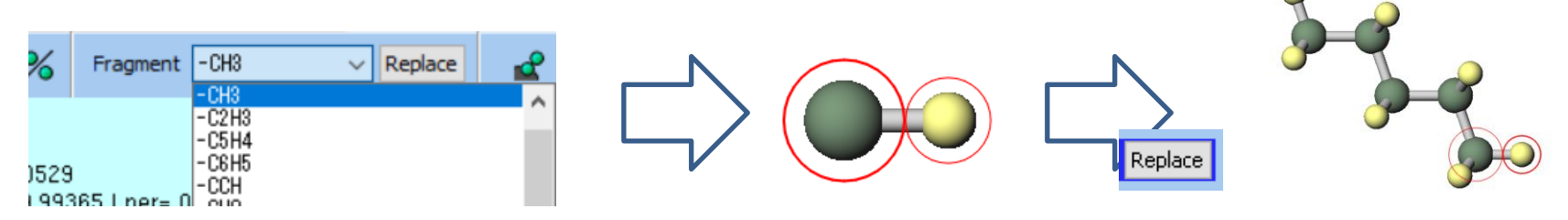

C. After adjusting the camera angle by dragging, click on each of the three hydrogen atoms indicated by the arrows in the figure, then **click Replace marked atom with fragment**. Repeat this process to create isooctane.

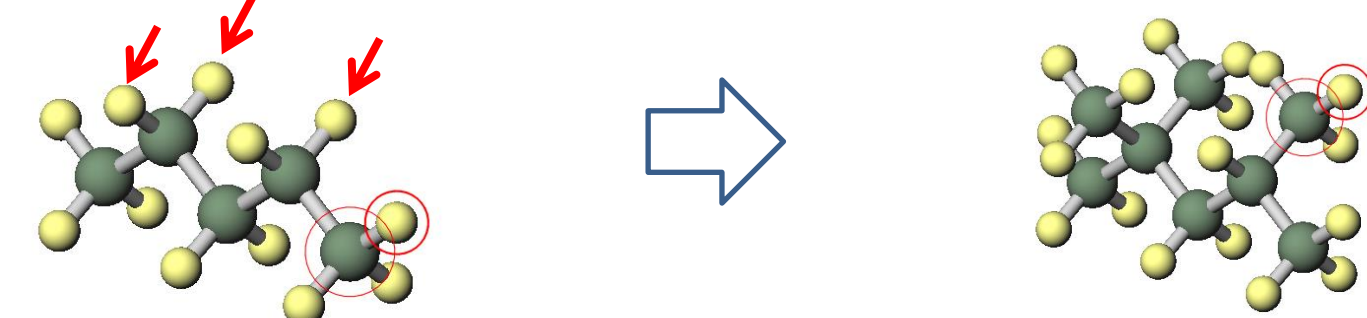

Note: You can perform an equivalent operation to 'Replace with Fragment' more easily by directly Shift+Ctrl+right-clicking on an atom.

# **D. Directly modeling (Isooctane)**

If only 'Click' is mentioned, it refers to left-clicking.

D. Clicking <u>A</u> Quick Optimization automatically adjusts bond lengths and angles to reasonable values.

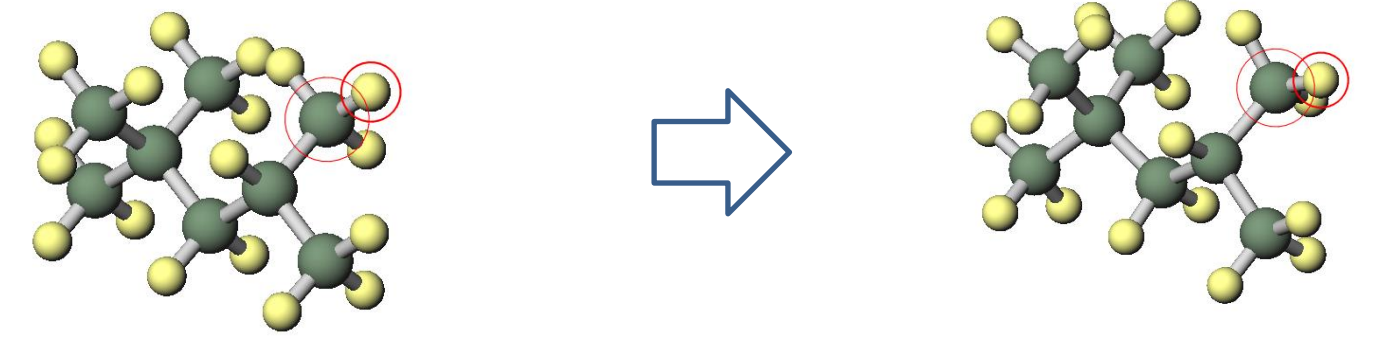

E. To explicitly rotate a dihedral angle, click both atoms at the ends of the bond you want to rotate, then click **Modify Selected Group | Rotate Around Axis (2 Marked atoms)**. After that, drag over the molecular structure to rotate the dihedral angle.

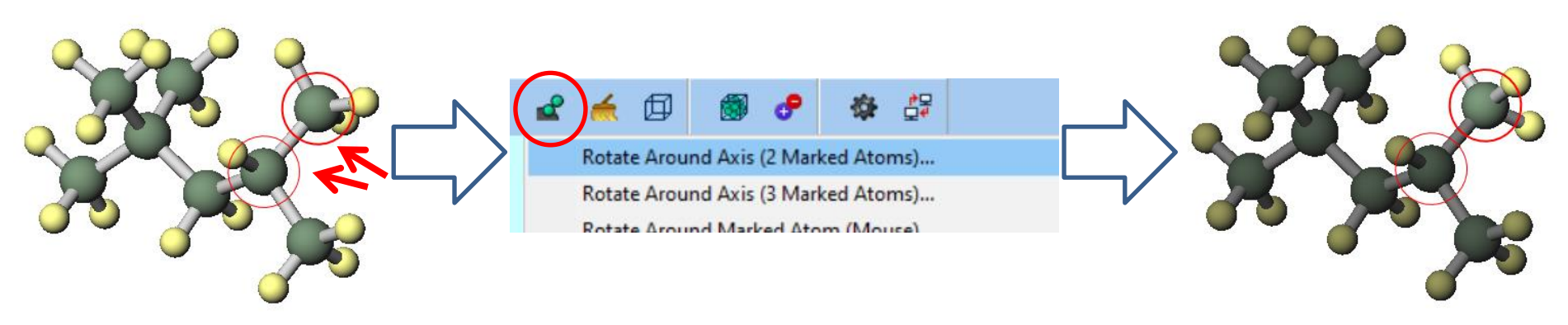

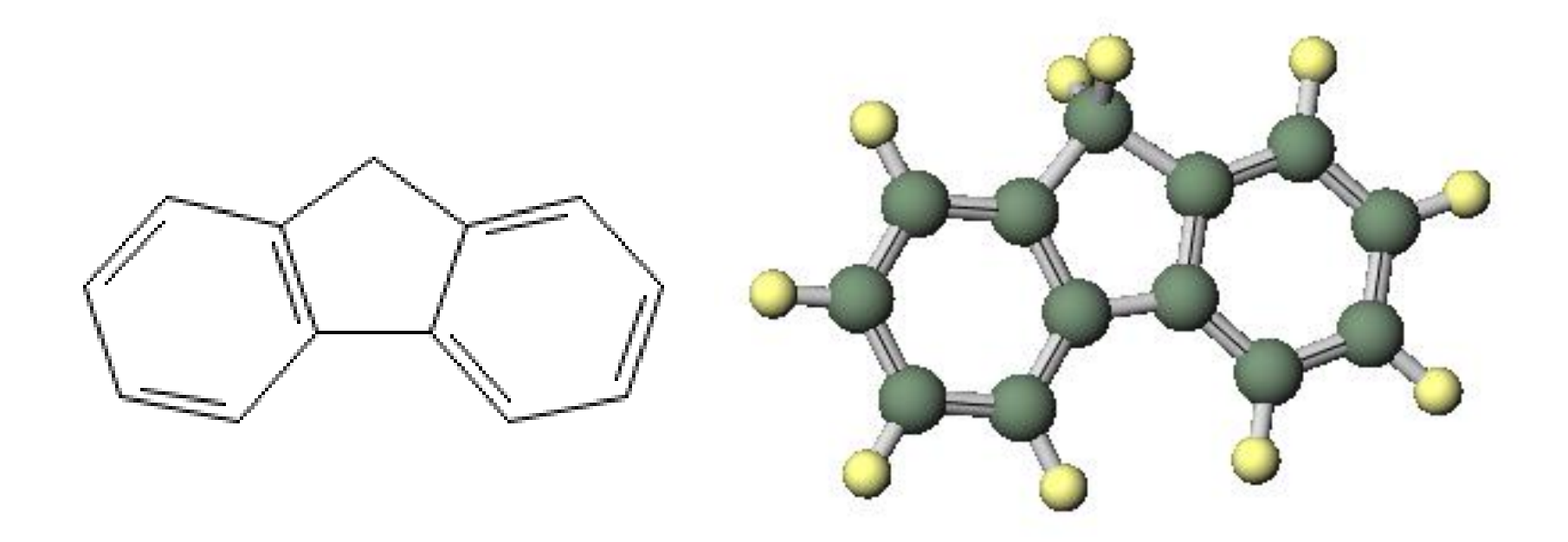

Structural Formula

3D Model

If only 'Click' is mentioned, it refers to left-clicking.

- A. Click File | New File, New Project, or Edit | Reset Structure.
- B. Select '-C6H5' under **Fragment**, and click **Replace marked atom with fragment** two times to create Biphenyl.

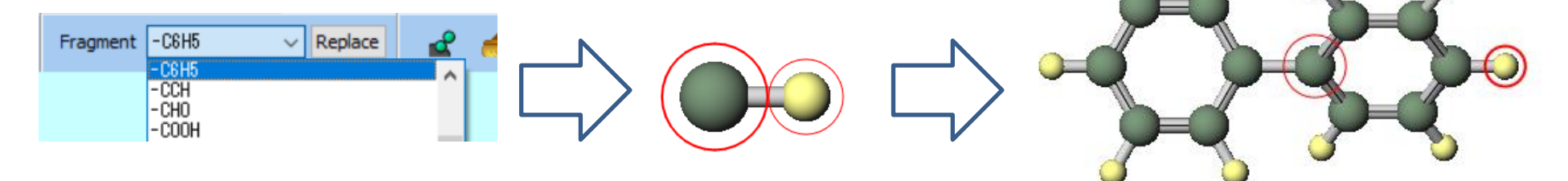

C. Right-click on the hydrogen atom shown in the diagram below and click **Delete Atom**.

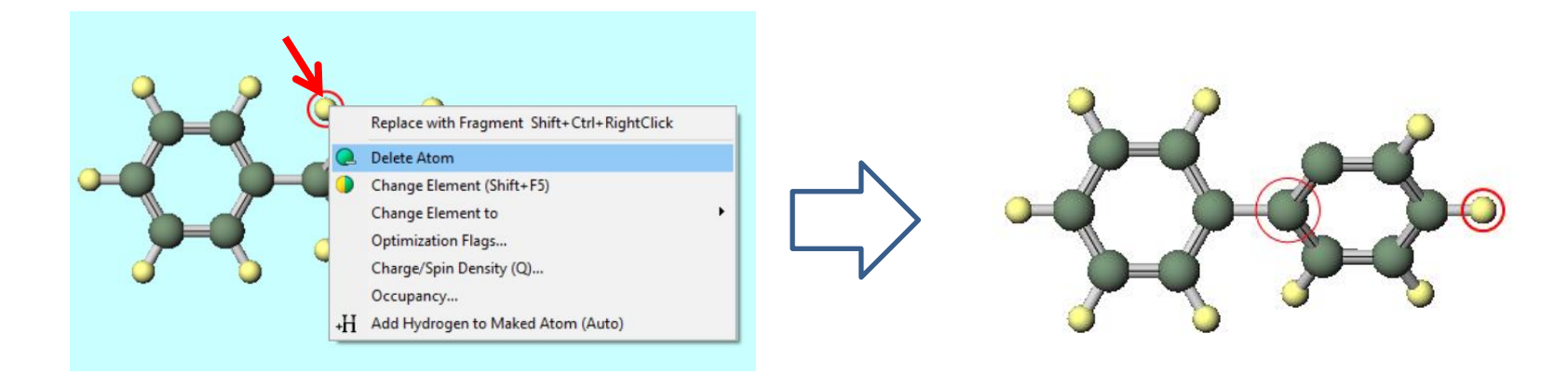

If only 'Click' is mentioned, it refers to left-clicking.

D. Right-click on the hydrogen atom shown in the diagram below and click **Change Element to | C 6.** 

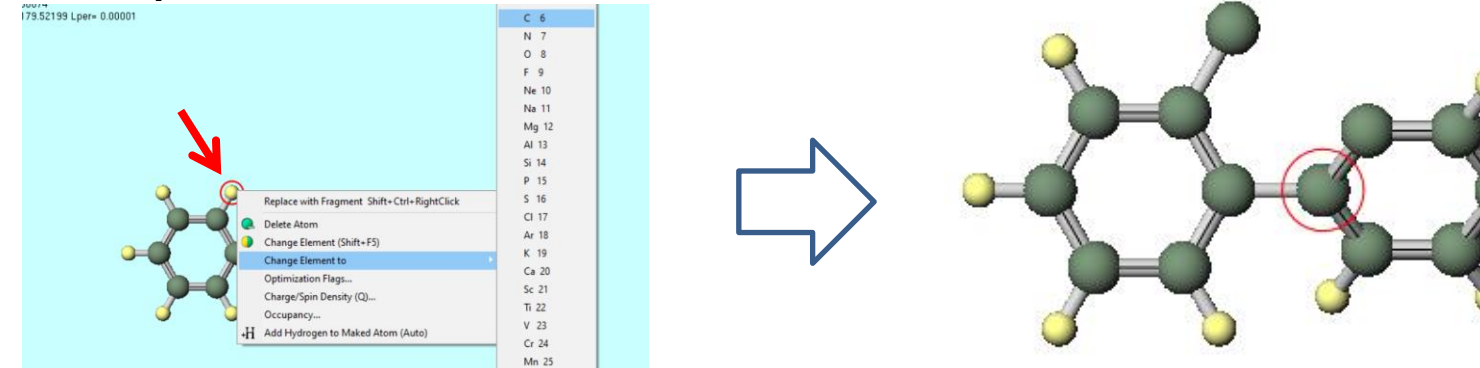

E. Sequentially click Solution on the two carbon atoms indicated by arrows in the diagram below, then click **Add/Change Bond**.

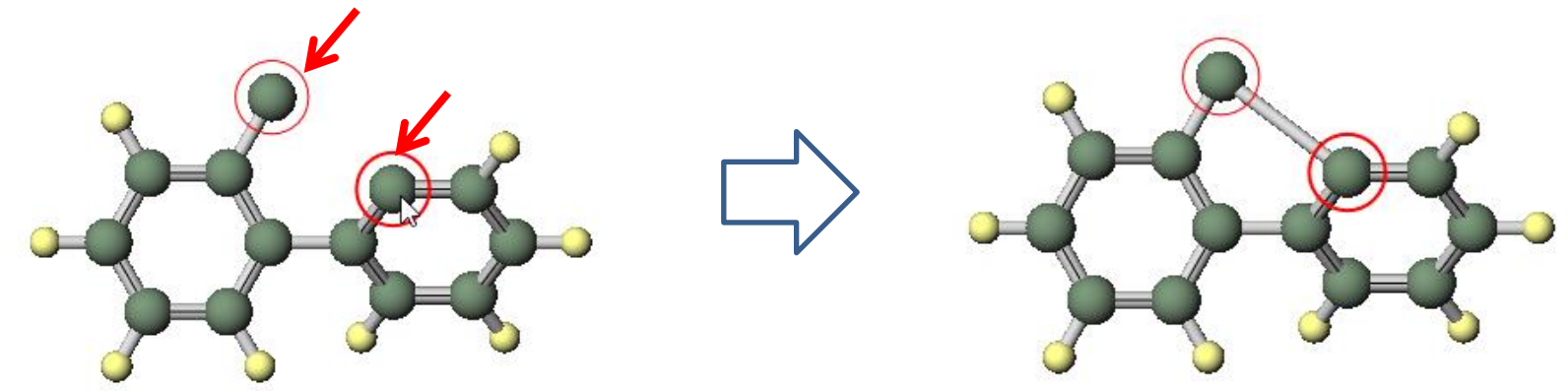

F. Click on the carbon atom shown in the diagram below and then double-click **H** Add **Hydrogen to Maked Atom**.

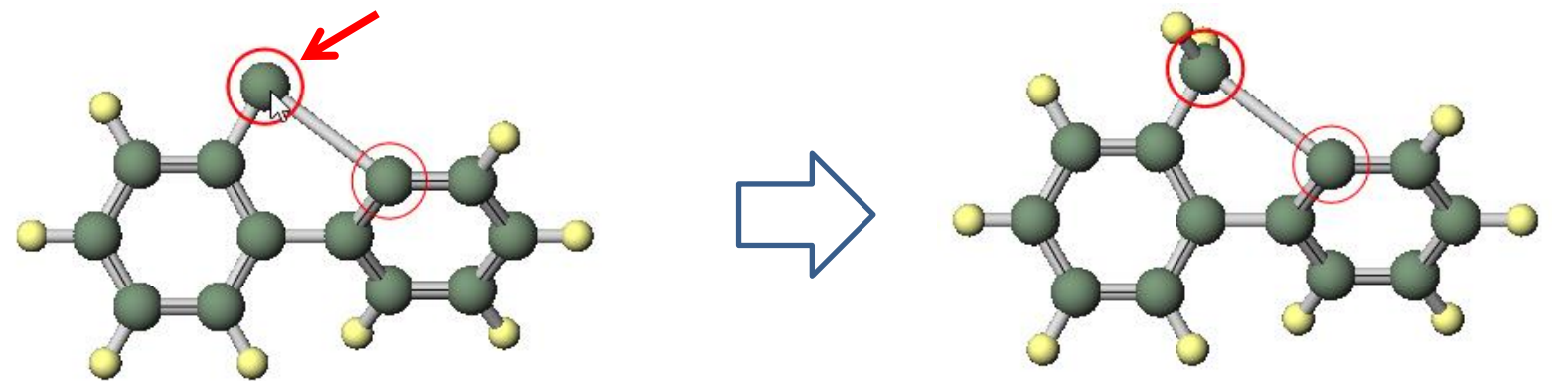

G. Clicking <u>A</u> Quick Optimization automatically adjusts bond lengths and angles to reasonable values.

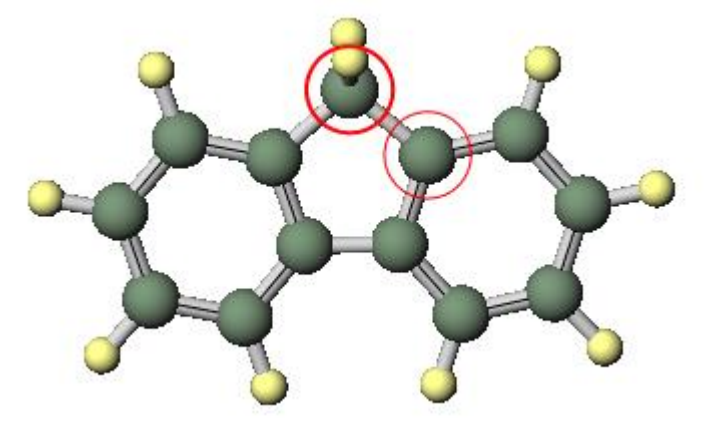

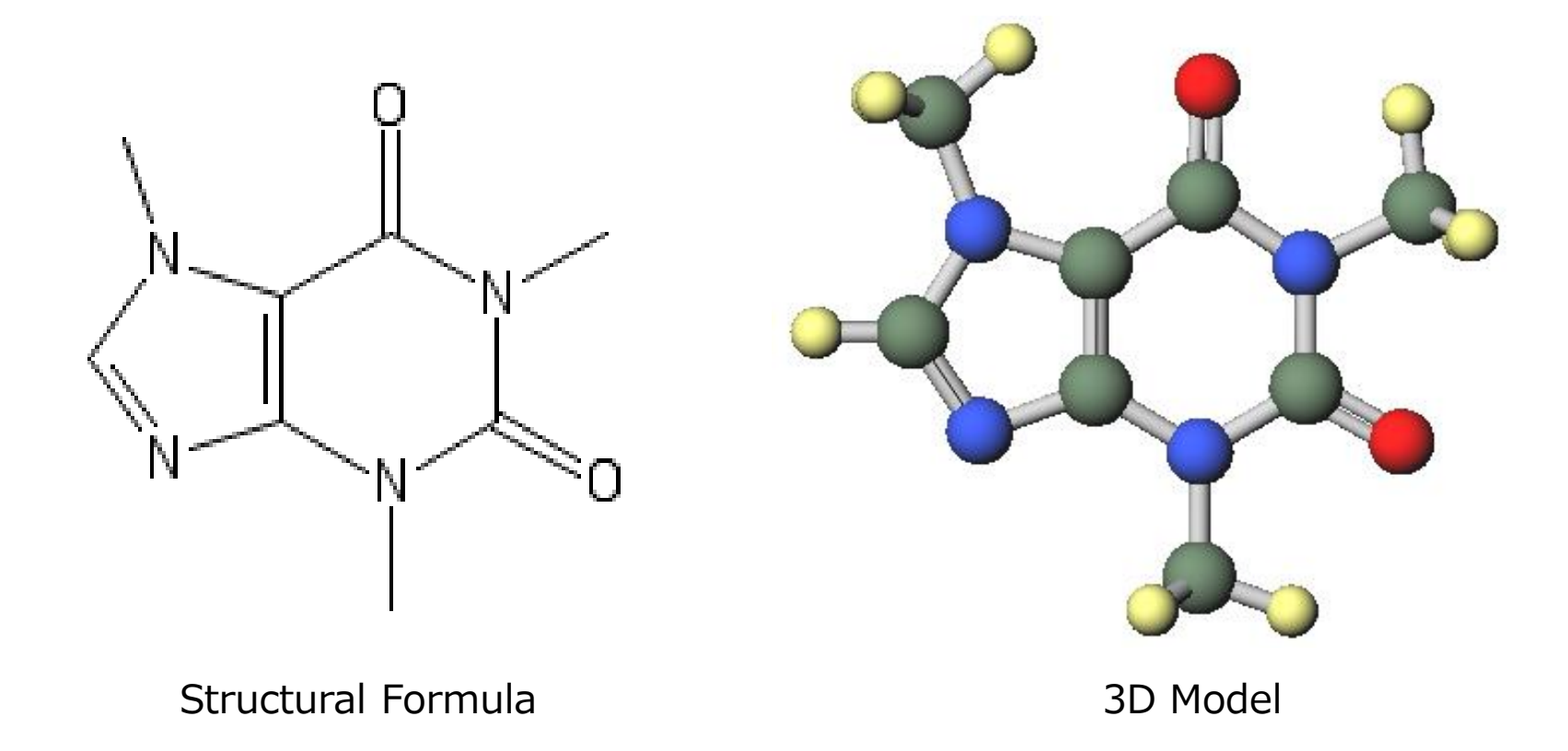

- A. Click File | New File, New Project, or Edit | Reset Structure.
- B. Select '-C5H4' under **Fragment**, and double-click **Replace marked atom with fragment**.

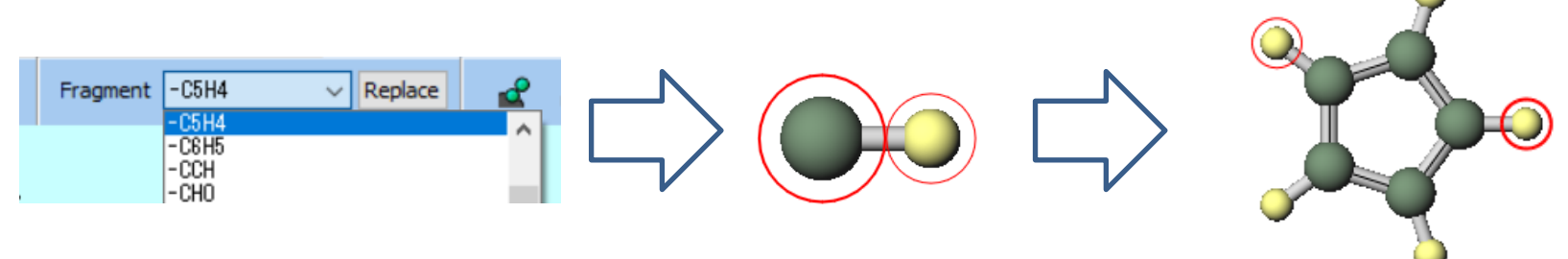

C. Sequentially click on the two hydrogen atoms indicated by arrows in the diagram below, then click **Edit | Build Ring** and finally click **\_\_\_\_\_ Quick Optimization**.

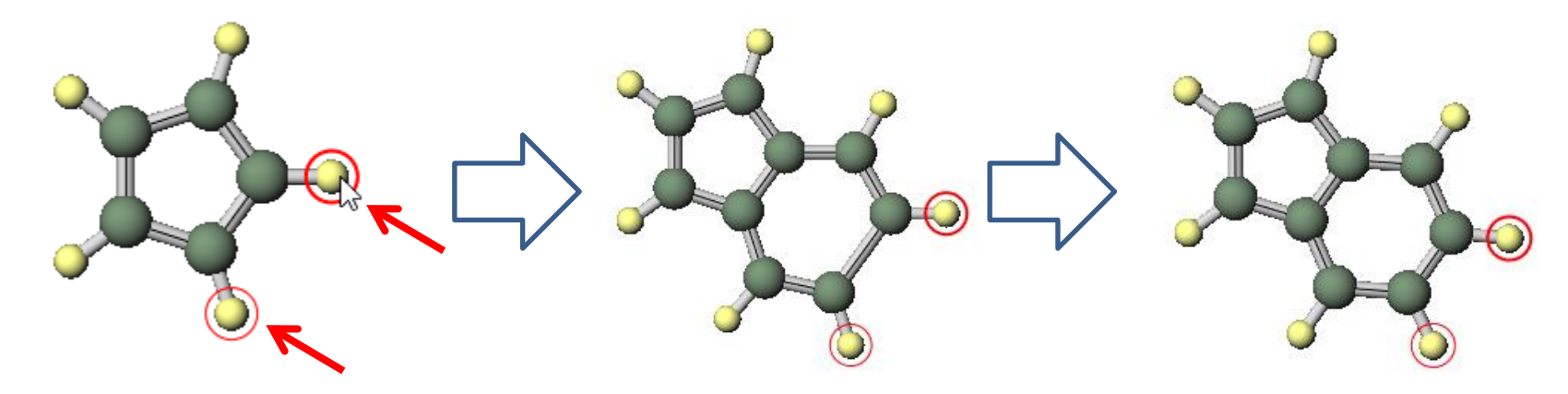

If only 'Click' is mentioned, it refers to left-clicking.

D. Select '-CH3' from **Fragment**, for the three hydrogen atoms indicated by the arrows in the figure, click each atom followed by clicking **Replace marked atom with fragment**, and repeat this process.

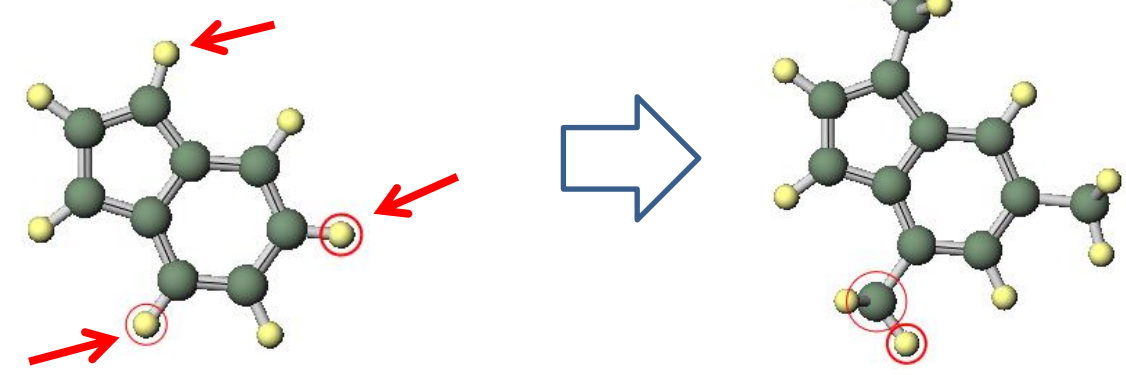

E. Sequentially Ctrl+click on the two hydrogen atoms indicated by arrows in the diagram below, then right-click on one of the atoms and click **Change Element to | O 8**.

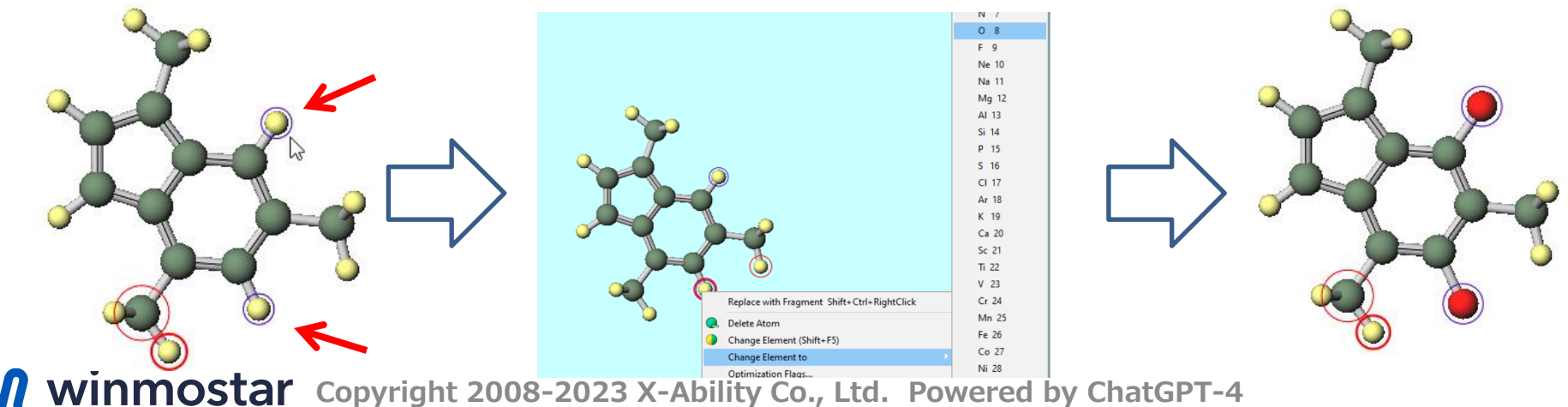

If only 'Click' is mentioned, it refers to left-clicking.

F. Click **Select | Invert Selection**, then sequentially Ctrl+click on the four hydrogen atoms indicated by arrows in the diagram below. Right-click on one of the atoms and click **Change Element to | N 7**.

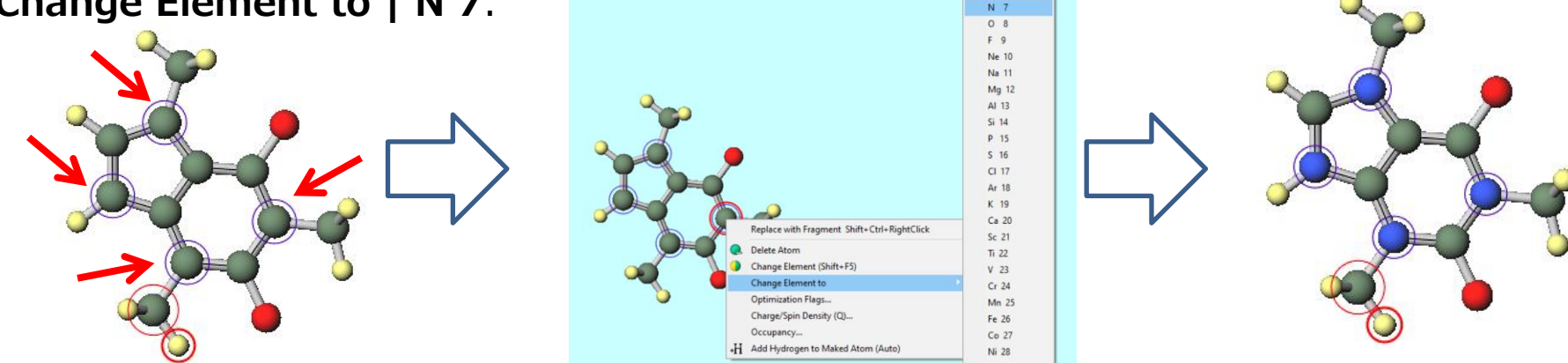

G. Right-click on the hydrogen atom shown in the diagram below and click **Delete Atom**.

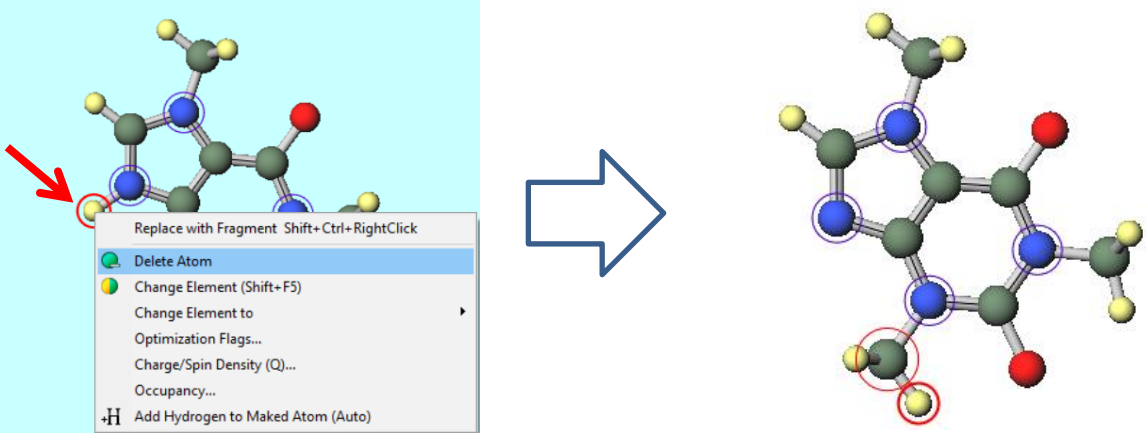

### **Supplement: Changing Bonds**

- To change the bond order (such as single or double bonds), sequentially click on the two atoms at either end of the bond and then click S Add/Change Bond.
- However, keep in mind that the bond order does not affect the results of quantum chemical calculations and first-principles simulations. Therefore, it is not problematic for these calculations if the bond order is not accurately represented.

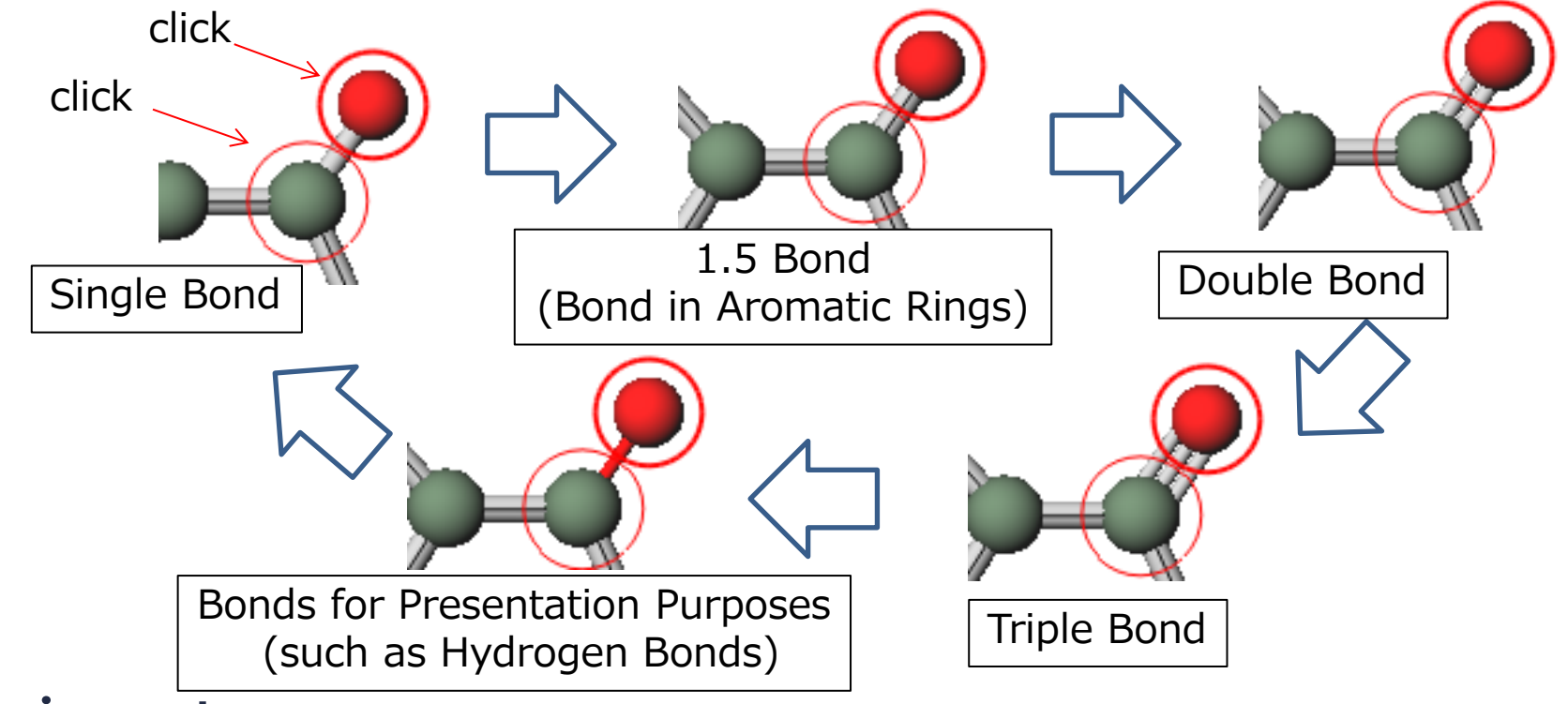

#### G. Directly modeling (Uric acid)

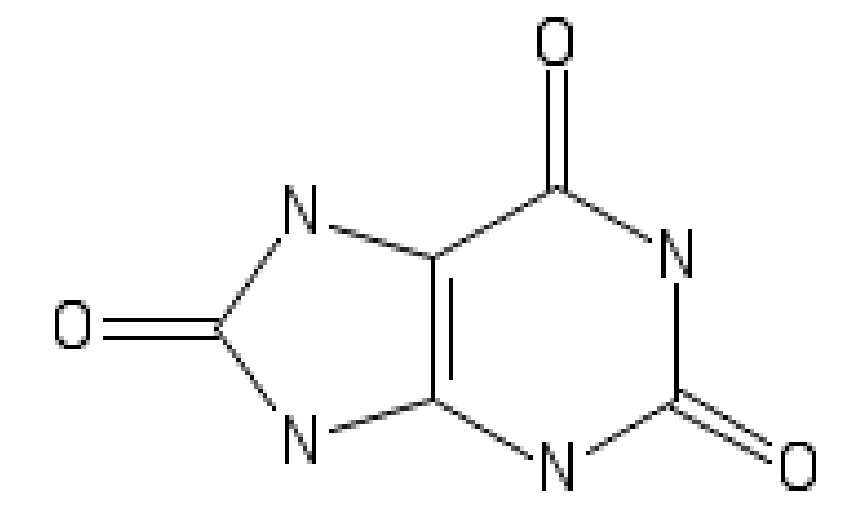

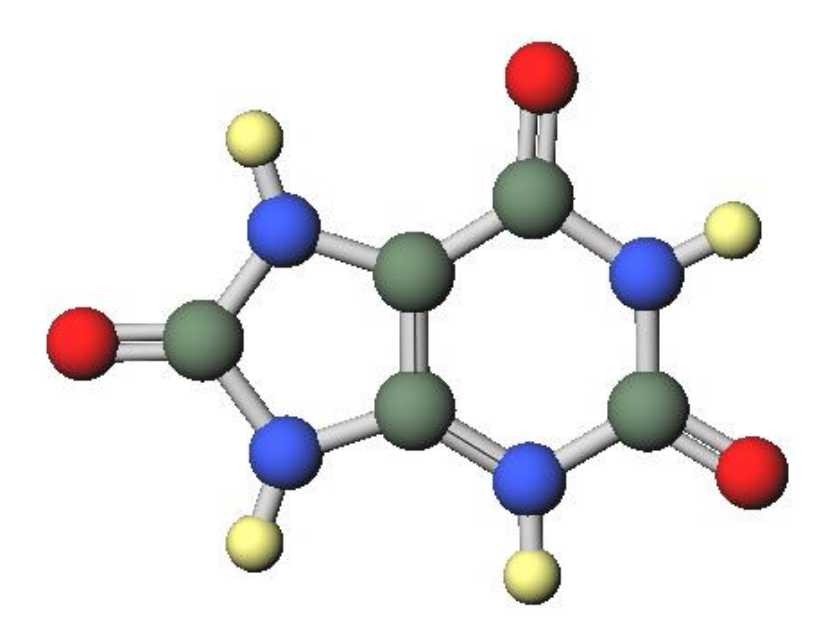

Structural Formula

3D Model

## G. Directly modeling (Uric acid)

- A. Start with the structure from F. Directly modeling (Caffeine) .
- B. Right-click on the hydrogen atom shown in the diagram below and click Add Hydrogen to Marked Atom.

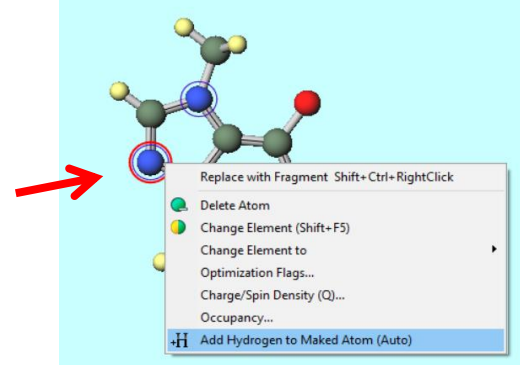

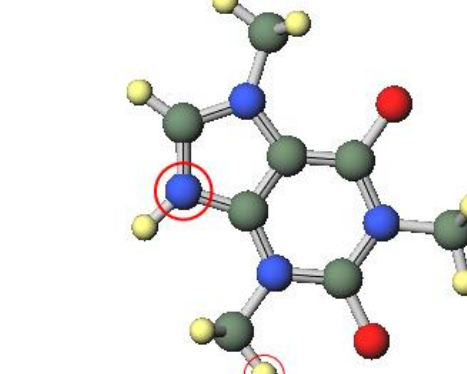

C. Right-click on the hydrogen atom shown in the diagram below and click **Change Element to | O 8**.

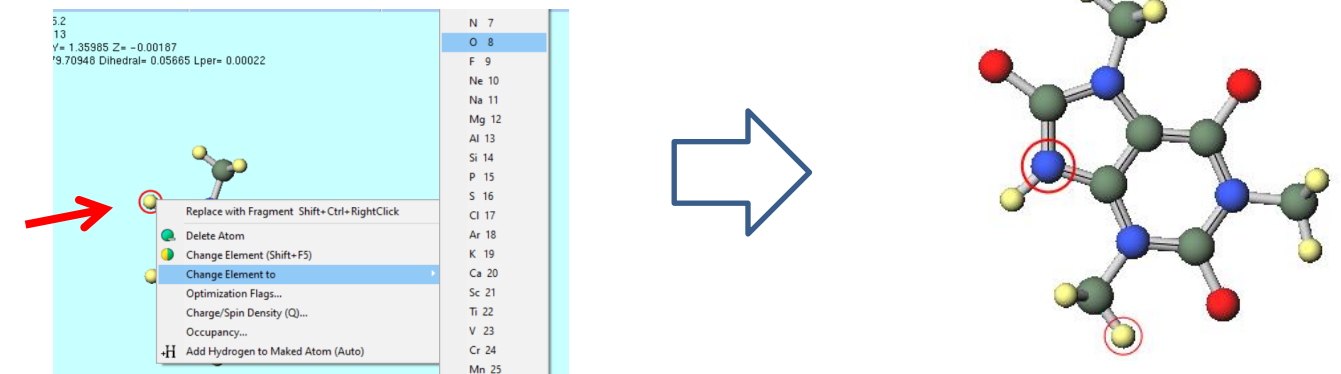

### G. Directly modeling (Uric acid)

D. Sequentially click on the atoms indicated by arrows in the diagram below in the order of the numbers, then click **Modify Selected Group | Delete**, and finally click **Delete**.

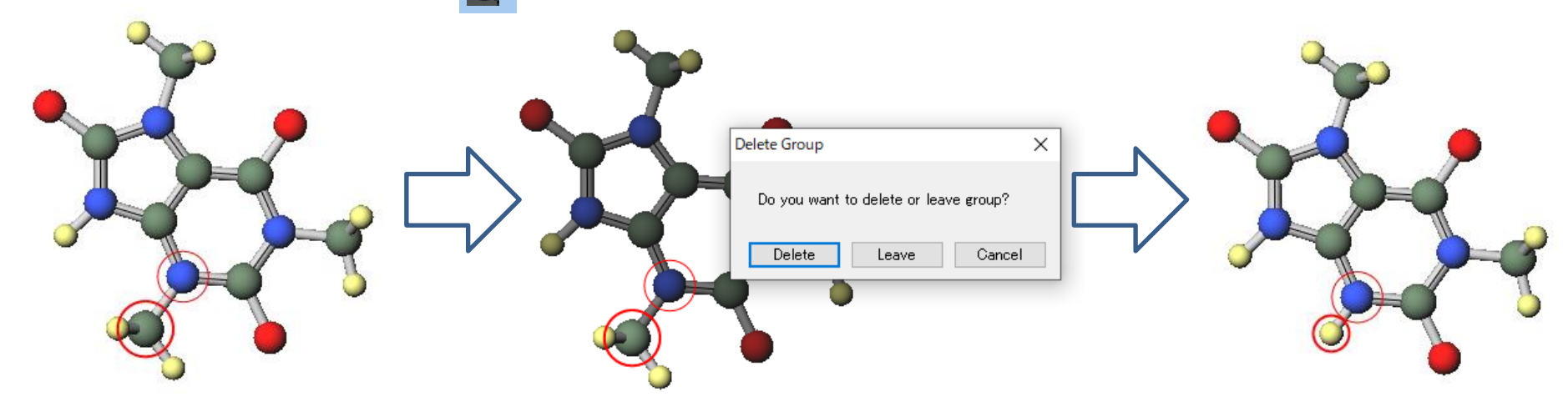

E. Repeat the procedure in step D to remove the remaining two methyl groups.

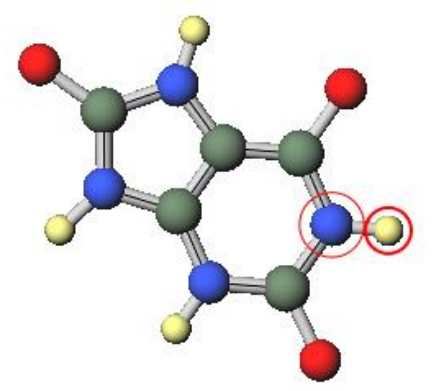

### **Supplement: Registration of Fragments**

The molecules modeled can be registered as user-defined fragments (substituents). As an example, the registration procedure for a tert-butyl group is shown below.

A. Model isobutane and click on the hydrogen atom indicated by the arrow.

B. Click Edit | Select Fragment| Save Fragment

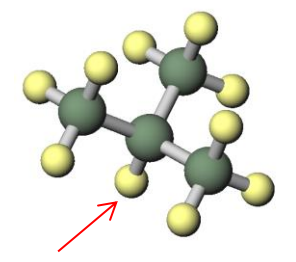

The position of the hydrogen atom selected here will be set as the starting point of the substituent.

C. Enter 'T-BUTYL' in **Enter Name of the Fragment** and click **OK**.

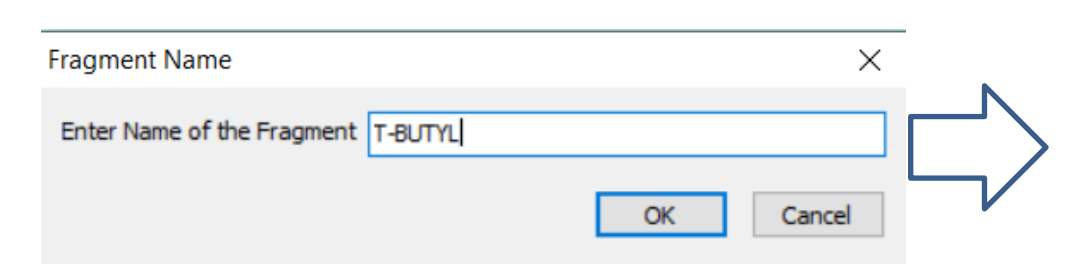

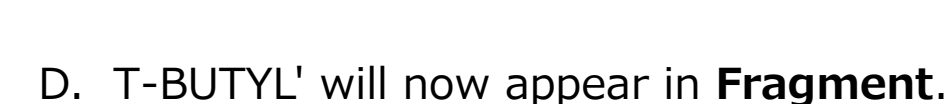

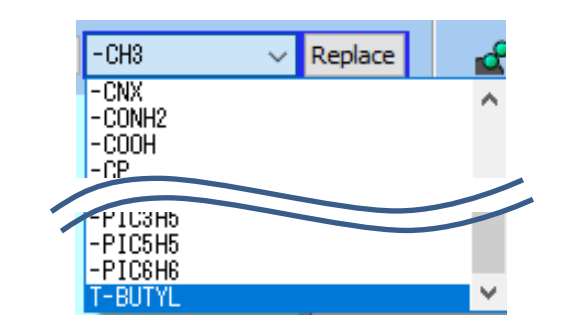

### **Troubleshooting and Additional Resources**

• For detailed information on each feature, please refer to Winmostar User Manual.

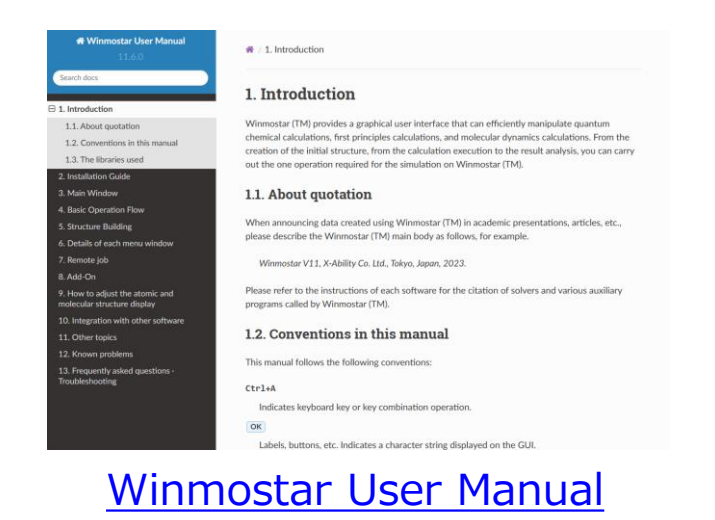

- If you are unable to proceed as instructed in this guide, please first refer <u>Frequently asked questions</u>.
- If FAQs do not resolve your issue, for the purposes of information accumulation and management, please contact us through <u>Contact</u>, detailing the steps to reproduce the issue and attaching any generated files at that time.